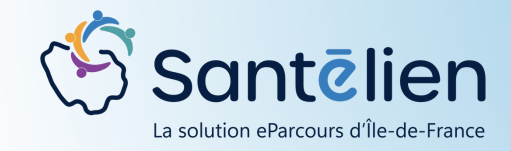

## FICHE REFLEXE

## DOCUMENT

Comment accéder, lire, et agir sur les documents ?

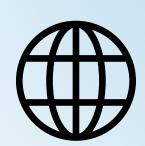

Web

Pour **accéder à vos documents**, allez dans "Informations Patient", cliquez sur le **bouton "Documents"** 

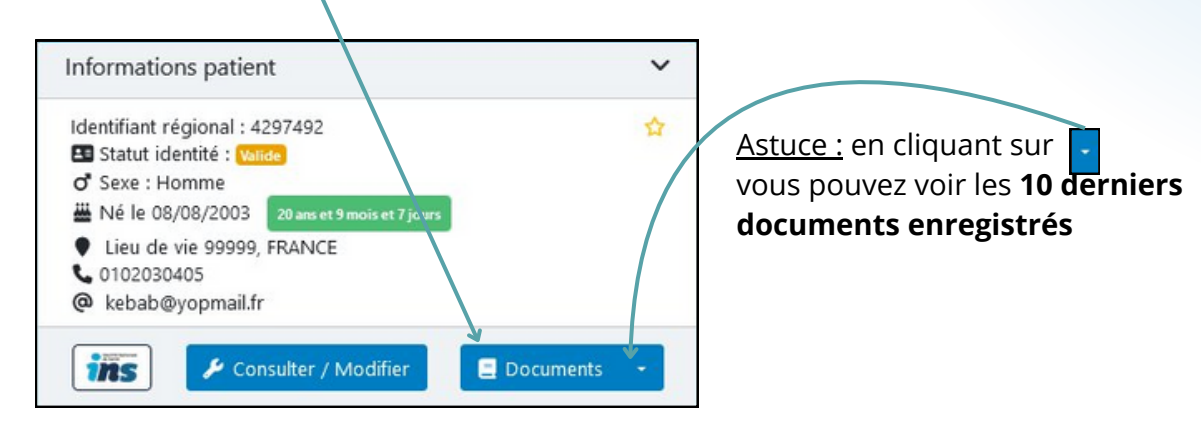

## Les documents sont affichés ligne par ligne :

| 11 | A | ccès<br>41 | Source             | Libellé 4                                               | Commentaire                                                              | 11 | Nom du fichier                               | Auteur                 | 11 | Date de création        | ~ | Date d'émission |
|----|---|------------|--------------------|---------------------------------------------------------|--------------------------------------------------------------------------|----|----------------------------------------------|------------------------|----|-------------------------|---|-----------------|
| -  |   | 0          | Dossier<br>Patient | Protection juridique : Compte-rendu de<br>questionnaire | Document généré automatiquement lors de la clôture d'un<br>questionnaire |    | Protection juridique -<br>20241704172446.pdf | Benoit<br>GUILLEMARDET |    | 18/04/2024 16:54        |   |                 |
| •  |   | 8          | Dossier<br>Patient | 🕝 areztyru                                              |                                                                          |    | 2022-10-24_17h24_26.gif                      | Benoit<br>GUILLEMARDET |    | 17/04/2024 17:12<br>BGU |   | 17/04/2024      |

Favoris : Permet de mettre un document en favoris pour le retrouver plus facilement
Accès : Informe sur la visibilité du document : Public, partagé ou privée
Source : Indique d'où provient du document : Dossier, Flux ...
Libellé: Correspond au titre qui a été donné au document
Commentaire: Détaille le commentaire laissé à l'ajout du document
Nom du fichier: Affiche le nom du document qui a été déposé
Auteur : Affiche le nom du professionnel ayant ajouté le document
Date de Création : Date d'ajout du document dans le dossier
Date de d'émission : Date de création réelle du document

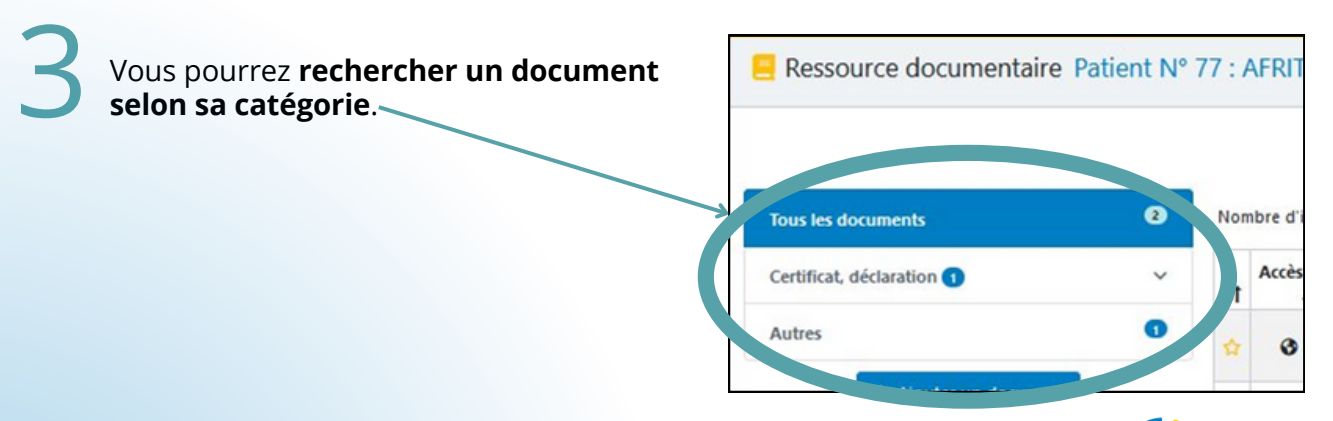

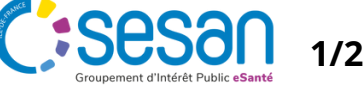

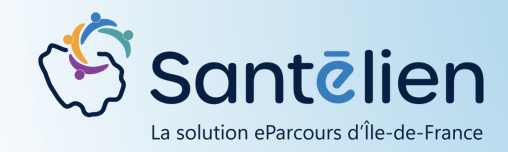

## FICHE REFLEXE DOCUMENT

Comment accéder, lire, et agir sur les documents ?

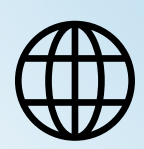

Web

Les actions possibles sur un document sont:

- Afficher le document dans un nouvel onglet
- Télécharger le document
- Editer les données du document
- Supprimer le document

| Auteur                 | 1t | Date de création        | Date d'émission | Actions |
|------------------------|----|-------------------------|-----------------|---------|
| Benoit<br>GUILLEMARDET |    | 18/04/2024 16:54        |                 | 0 ± C   |
| Benoit<br>GUILLEMARDET |    | 17/04/2024 17:12<br>BGU | 17/04/2024      | 0 ± C 🚺 |

Ľ

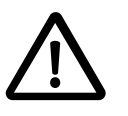

Certaines des actions sont liées à des droits spécifiques

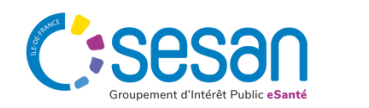

2/2